## VGTU studento elektroninio pašto paskyros pridėjimas kitoje "gmail" paskyroje

1. Atsidarę savo studento paskyrą (@stud.vgtu.lt galūne), einame į nustatymų meniu "Settings".

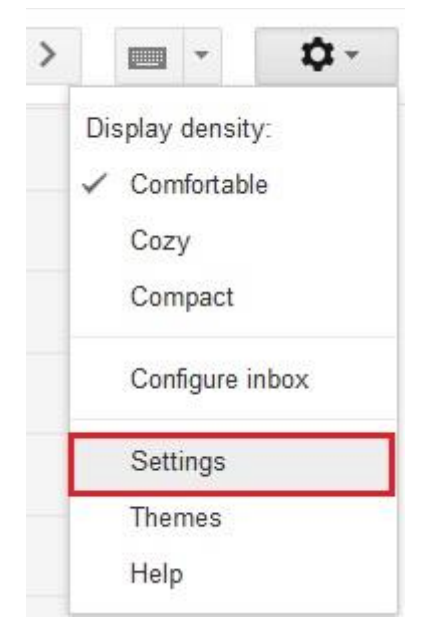

2. Įsitikiname ar įjungta POP paslauga.

#### Settings

| General Labels I            | nbox Accounts and Import Filters Forwarding and POP/IMAP Chat Web Clips Labs Offlin                                                                                                    |
|-----------------------------|----------------------------------------------------------------------------------------------------|
| Forwarding:<br>Learn more   | Add a forwarding address                                                                                                    |
|                             | Tip: You can also forward only some of your mail by creating a filter!                                                                                                    |
| POP Download:<br>Learn more | <ol> <li>Status: POP is enabled for all mail</li> <li>Enable POP for all mail (even mail that's already been downloaded)</li> <li>Enable POP for mail that arrives from now on</li> <li>Disable POP</li> </ol> |
|                             | 2. When messages are accessed with POP archive Gmail's copy                                                                                                    |
|                             | 3. Configure your email client (e.g. Outlook, Eudora, Netscape Mail)<br>Configuration instructions                                                                                                    |

Taip pat reikės atlikti keletą paskyros saugumo nustatymo veiksmų:

3. Spaudžiame nustatymų mygtuką ir pasirenkame "Settings".

| >    |           | *       | <b>\$</b> - |
|------|-----------|---------|-------------|
| Disp | lay densi | ty:     |             |
| ~ (  | Comfortal | ble     |             |
| (    | Cozy      |         |             |
| (    | Compact   |         |             |
| (    | Configure | inbox   |             |
| 2    | Settings  |         |             |
| ١    | Vanage t  | his dor | main        |
| 1    | Themes    |         |             |
| ł    | Help      |         |             |

4. Spaudžiame "Accounts and Import" ir pasirenkame "Google Account settings".

| S | e | tti | n | g | s |  |
|---|---|-----|---|---|---|--|
|   |   |     |   | _ |   |  |

| General Labels Inbox Accounts and                                                      | d Import Filters Forwarding and POP/IMAP Chat Labs Offline Themes                                                         |
|----------------------------------------------------------------------------------------|----------------------------------------------------------------------------------------------------|
| Change account settings:                                                               | Google Account settings<br>Change your password and security options, and access other Google services.                   |
| Import mail and contacts:<br>Learn more                                                | Import from Yahoo!, Hotmail, AOL, or other webmail or POP3 accounts.<br>Import mail and contacts                          |
| Send mail as:<br>(Use VGTU Mail to send from your other email addresses)<br>Learn more | Rimvydas Sukackas <rimvydas.sukackas@stud.vgtu.lt><br/>Add another email address you own</rimvydas.sukackas@stud.vgtu.lt> |
| Check mail from other accounts (using<br>POP3):<br>Learn more                          | Add a POP3 mail account you own                                                                                           |
| Add additional storage:                                                                | Using 0 GB.<br>Need more space? Purchase additional storage                                                               |

5. Spaudžiame "Security" ir įjungiame patvirtinimą dviem veiksmais spausdami "Setup".

|                      | Personal info                  | Security Lar | nguage Data tools                        | Help                       |                 |
|----------------------|--------------------------------|--------------|------------------------------------------|----------------------------|-----------------|
| Password<br>Password | Change password                | Û            | Recent activity<br>Review security-relat | ted events in your account | (j)             |
| 2-step verification  | Disabled Setup                 |              |                                          |                            | View all events |
| Account permis       | ssions                         | (i)          | Recovery & ale                           | rts                        | (j              |
| Control which apps a | nd websites have access to you | r account    | Recovery phone                           | Add a phone number         |                 |
| information.         |                                | View all     | Recovery email                           | Add a recovery email       |                 |
|                      |                                |              | Send phone alerts                        | Never<br>Edit              |                 |

6. Spaudžiame "Start setup".

#### Signing in with 2-step verification

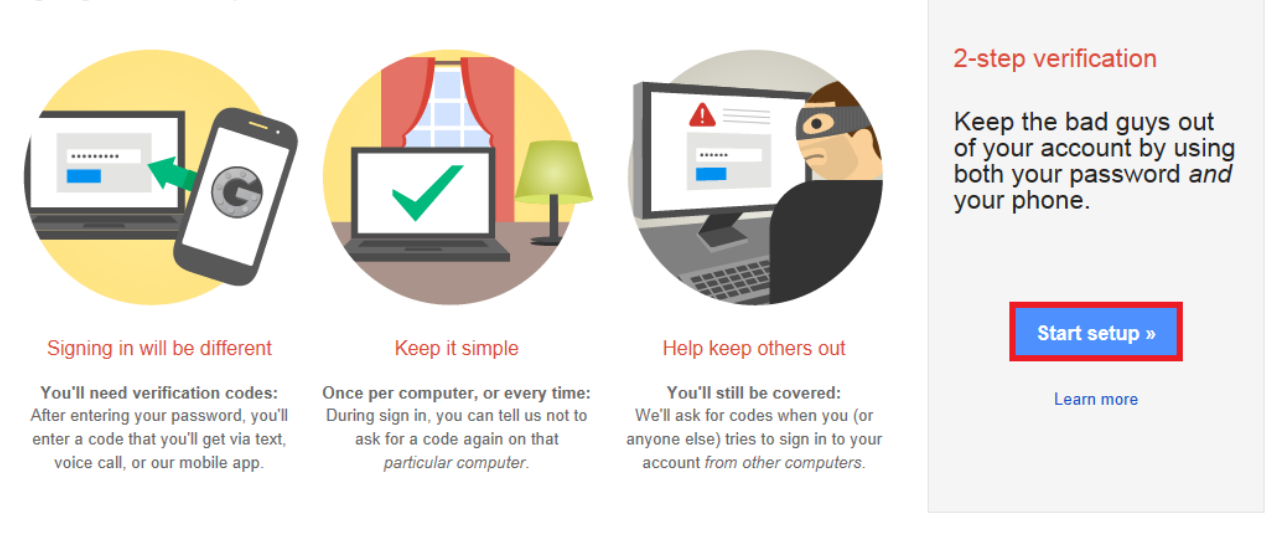

7. Įvedame mobiliojo telefono numerį, į kurį bus nusiųstas patvirtinimo kodas. Spaudžiame "Send code".

# Set up your phone 1 2 3 4

### Which phone should we send codes to?

Google will send a numeric code to your phone whenever you sign in from an untrusted computer or device.

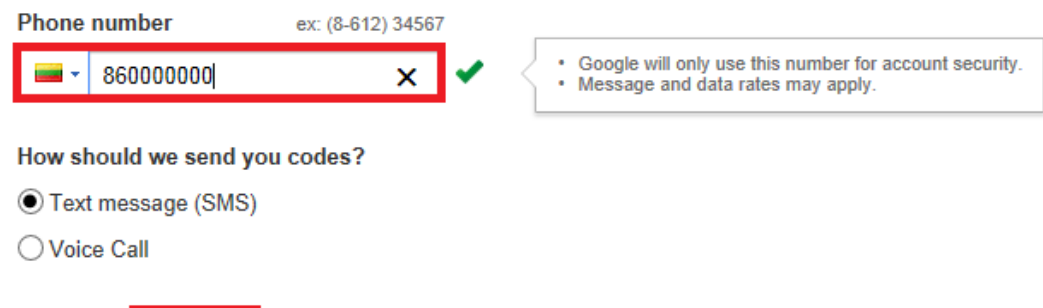

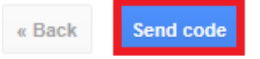

8. Suvedame 6 skaitmenų kodą, gautą į telefoną trumpąja žinute ir spaudžiame "Verify".

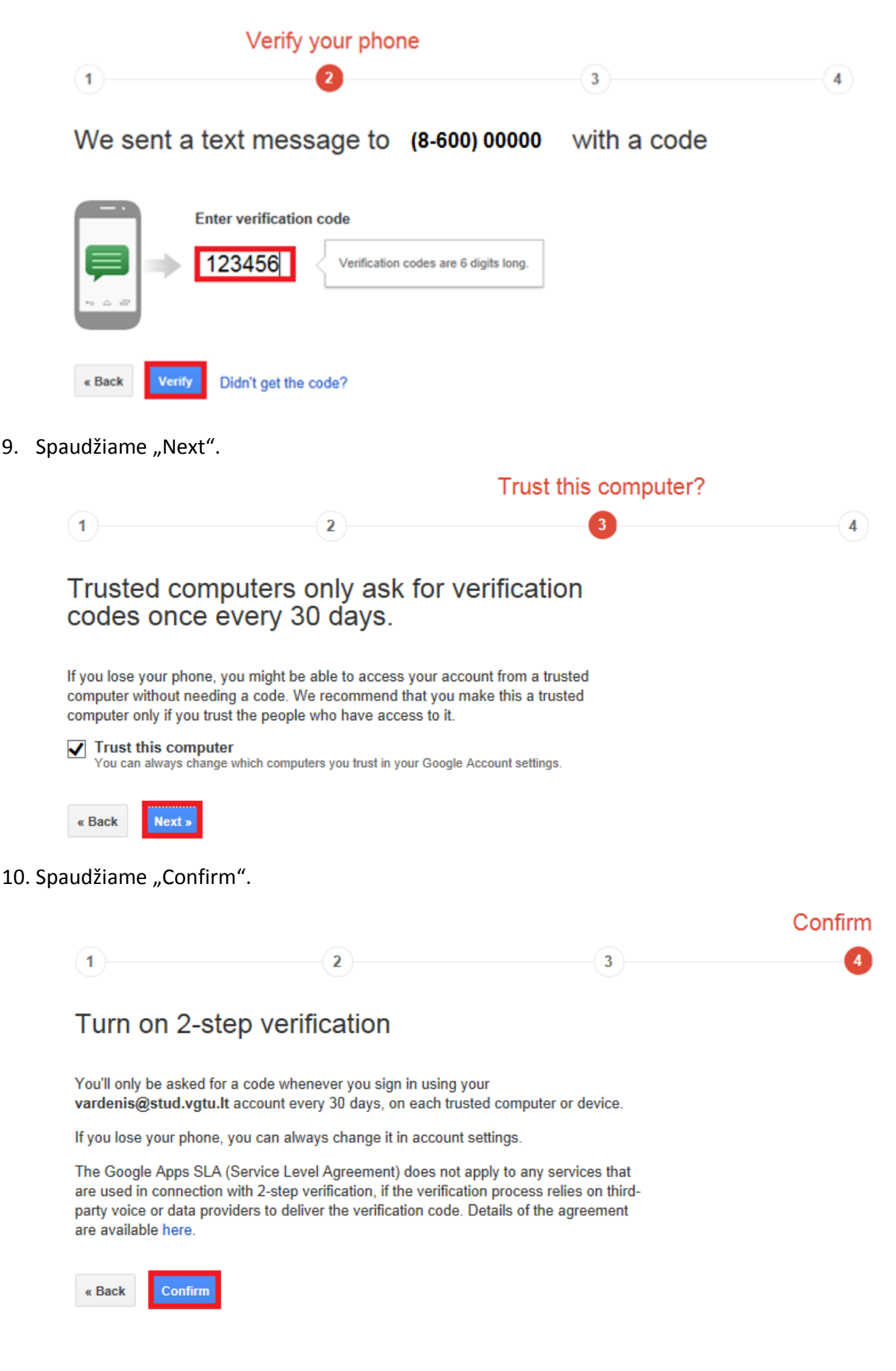

- 11. Spaudžiame "App-specific passwords".
  - 2-Step Verification

| Verification codes      | App-specific passwords Register                       | ed computers  |
|-------------------------|-------------------------------------------------------|---------------|
| PRIMARY WAY YOU RECEIVE | CODES                                                 |               |
|                         | Primary number                                        |               |
|                         | (8-600) 00000                                         | Edit          |
|                         | Codes sent via:                                       | Text message  |
|                         | Added on:                                             | Jan 27, 2014  |
|                         | Get codes via our mobile app instead                  |               |
|                         | Our app for Android, iPhone, or BlackBerry even works | Switch to app |
| 9                       | inter jour sorroo nuo no auta or prono comocurny.     |               |

#### 12. Spaudžiame "Manage application-specific passwords".

## 2-Step Verification

| Verification code                                | es                                                | App-specific                                                   | passwords                                                           | Registered computers                                                  |
|--------------------------------------------------|---------------------------------------------------|----------------------------------------------------------------|---------------------------------------------------------------------|-----------------------------------------------------------------------|
| CONFIGURING APP                                  | PLICATIONS                                        |                                                                |                                                                     |                                                                       |
| App password<br>apps such as                     | ds allow 2-Ste<br>Mail on an iF                   | ep Verification users<br>hone or Mac, or Out                   | to access their Goo<br>look.                                        | gle Accounts through                                                  |
|                                                  | Mail on iPho                                      | ne or iPad                                                     | Unfortunately, su configured with a                                 | ch apps can only be<br>username and a                                 |
|                                                  | Microsoft Ou                                      | tlook                                                          | password, rather<br>password, and ve                                | than a username,<br>erification code.                                 |
|                                                  | Mail on Mac                                       |                                                                | Instead of codes,<br>to access your ac                              | you'll use app passwords<br>count through those apps.                 |
| If an app give<br>need to config<br>you, and you | s you an erro<br>gure it with ar<br>won't need to | r about something b<br>app password. Don<br>remember it. Or co | eing wrong with you<br>'t worry - we'll gene<br>nsider using a Goog | ir password, you may<br>rate the app password for<br>gle app instead. |
| Manage appli                                     | ication-specifi                                   | c passwords                                                    |                                                                     |                                                                       |
|                                                  |                                                   |                                                                |                                                                     | Send feedback                                                         |

13. Įvedame norimą pavadinimą ir spaudžiame "Generate password".

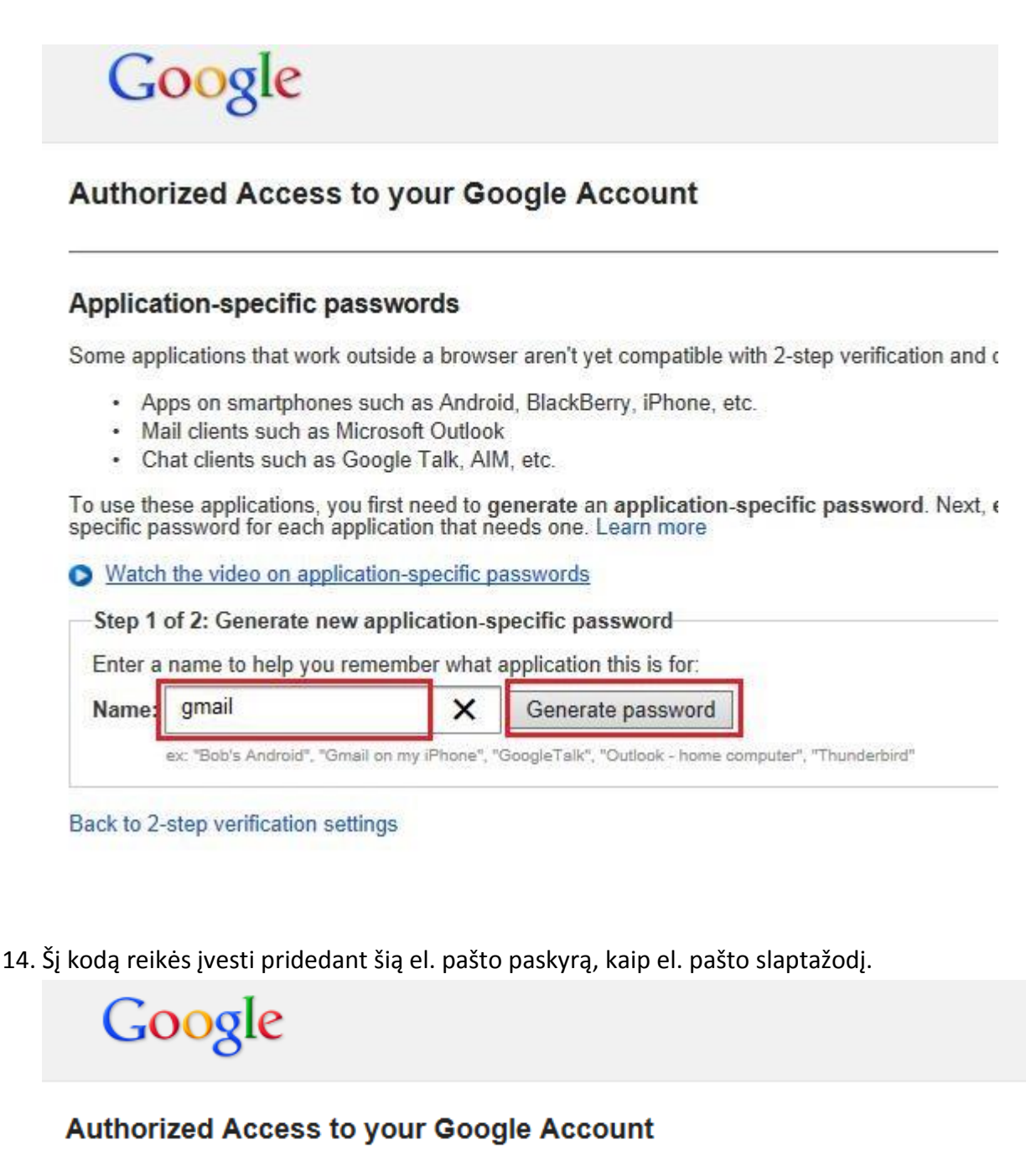

#### Application-specific passwords

—Step 2 of 2: Enter the generated application-specific password-

You may now enter your new application-specific password into your application. Note that this password grants complete access to your Google Account. For security reasons, it will not be displayed again:

|      | mhxn ebxnmhkn ptmh<br>No need to memorize this password.<br>You should need to enter it only once. Spaces don't matter. |
|------|----------------------------------------------------------------------------------------------------|
| Done |                                                                                                    |

15. Atidarę savo asmeninę paskyrą (@gmail.com galūne), pasirenkame "Accounts and Import" ir "Add a POP3 mail account you own".

Settings

| General Labels Inbox                                                 | Accounts and Import Filters Forwarding and POP/IMAP Chat Web Clips Labs Offline Themes                                                                                                    |
|----------------------------------------------------------------------|----------------------------------------------------------------------------------------------------|
| Change account settings:                                             | Change password<br>Change password recovery options<br>Other Google Account settings                                                                                                    |
| Import mail and contacts:<br>Learn more                              | Import from Yahoo!, Hotmail, AOL, or other webmail or POP3 accounts.<br>Import mail and contacts                                                                                                    |
| Send mail as:<br>(Use Gmail to send from your other em<br>Learn more | ail addresses)       Rimvydas Sukackas <rimviz123@gmail.com>         Rimvydas Sukackas <rimvydas.sukackas@stud.vgtu.lt>         Mail is sent through: smtp.gmail.com         Secured connection on port 587 using TLS         Add another email address you own         When replying to a message:         Image: Reply from the same address the message was sent to         Image: Always reply from default address (currently rimviz123@gmail.com)         (Note: You can change the address at the time of your reply. Learn more)</rimvydas.sukackas@stud.vgtu.lt></rimviz123@gmail.com> |
| Check mail from other acc<br>POP3):<br>Learn more                    | ounts (using Add a POP3 mail account you own                                                                                                    |

16. Suvedame pilną el. pašto adresą ir spaudžiame "Next Step".

| Add a mail account yo                                | u own                           |                              |
|------------------------------------------------------|---------------------------------|------------------------------|
| Enter the email address<br>(Note: You may add 5 more | of the accour<br>e of your acco | nt to get mail from<br>unts) |
| Email address: rimvydas.                             | sukackas@st                     | ud.vgtu.lt                   |
|                                                      | Cancel                          | Next Step »                  |

17. Suvedame reikiamus laukelius ir spaudžiame "Add Account".

| Add a mail accour     | nt you own                                                               |
|-----------------------|--------------------------------------------------------------------------|
| Enter the mail settin | gs for rimvydas.sukackas@stud.vgtu.lt. <u>Learn more</u>                 |
| Email address:        | rimvydas.sukackas@stud.vgtu.lt                                           |
| Username:             | rimvydas.sukackas@stud.vgtu.lt                                           |
| Password:             | •••••                                                                    |
| POP Server:           | pop.gmail.com Port: 995 -                                                |
|                       | Leave a copy of retrieved message on the server. Learn more              |
|                       | Always use a secure connection (SSL) when retrieving mail.<br>Learn more |
|                       | Label incoming messages: rimvydas.sukackas@stud.vgtu.lt 👻                |
|                       | Archive incoming messages (Skip the Inbox)                               |
|                       | Cancel « Back Add Account                                                |

18. Pasirodo užrašas, kad tokia paskyra jau egzistuoja serveryje. Pakartotinai spaudžiame "Add Account" ir taip užbaigiame konfigūraciją.

| Email address: | rimvydas.sukackas@stud.vgtu.lt                  |                            |
|----------------|-------------------------------------------------|----------------------------|
|                | You already have an account wi<br>username.     | th this server and         |
| Username:      | rimvydas.sukackas@stud.vgtu.lt                  |                            |
| Password:      | •••••                                           |                            |
| POP Server:    | pop.gmail.com                                   | Port: 995 👻                |
|                | Leave a copy of retrieved message               | on the server. Learn more  |
|                | Always use a secure connection (S<br>Learn more | SSL) when retrieving mail. |
|                | Label incoming messages: rimvyc                 | las.sukackas@stud.vgtu.l   |
| <b></b>        | Archive incoming messages (Skip i               | the Inbox)                 |

Jeigu iškyla konfigūravimo problemų, kreipkitės: IT aptarnavimas pagalba.vgtu.lt Tel.: 9918, 2744918